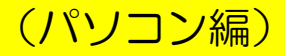

#### 6. ワンタイムパスワード利用開始

ワンタイムパスワードを利用するには、スマートフォン用のソフトウェアトークン(「しんきん(個人) ワンタイムパスワード」アプリ)が必要となりますので、お使いのスマートフォンのダウンロードサイト(AppStore または GooglePlay)から、アプリを取得してください。

- (1)以下のいずれかの操作により、ワンタイムパスワード利用開始画面を表示させます。 【ログイン画面から操作する場合】
  - ① ログイン画面にあるワンタイムパスワードの「利用開始」ボタンをクリックします
  - ② 「契約者 | D」、「ログインパスワード」を入力して「次へ」ボタンをクリックします。

| 警豊橋信用金庫 ☆ヲ৬ィҳ┃         | 標準 拡大 ? ヘルプー覧                                   | ワンタイムパスワード利用開始                                                                                                    |
|------------------------|-------------------------------------------------|----------------------------------------------------------------------------------------------------|
| ? この画面のヘルプ             |                                                 | *###332 9% クリックするとワンタイムパスワード                                                                                                    |
| 契約者ID (利用者番号)<br>バスワード | で<br>ワンタイムパスワード<br>利用開始<br>交換<br>>              | ワンタイムバスワー     用トークンのダウンロードに関する説            ・トークンの登録には、当時での            ・トークンの登録には、当時での            ・トークンの登録には、当時での            ・トークンの登録には、当時での            ・トークンの登録には、当時での |
| ロクイン ・                 | 利用中止 ><br>・ ・ ・ ・ ・ ・ ・ ・ ・ ・ ・ ・ ・ ・ ・ ・ ・ ・ ・ | トークンの準備方法について                                                                                                    |
|                        |                                                 | 契約者ID(利用者番号)・ログインバスワードの入力                                                                                                    |
|                        |                                                 | 契約者ID (利用者番号)                                                                                                    |
|                        | V                                               | ログインパスワード                                                                                                    |
|                        |                                                 | ×~ >)                                                                                                    |

【ログイン後のメイン画面から操作する場合 < 🔜

メイン画面の「サービス一覧」ボタンをクリックし、展開されたサービス一覧メニューの 「ワンタイムパスワード利用開始」をクリックします。

| <b>鬠</b> 豊橋信用                                                                                                    |                                                                                                    | 標準 拡大 <b>? ヘノレブー覧 [♪ ログアウト</b>                                                                                                    |
|----------------------------------------------------------------------------------------------------|----------------------------------------------------------------------------------------------------|----------------------------------------------------------------------------------------------------|
|                                                                                                    |                                                                                                    | 前回ログイン:20XX年XX月XX日 XX時XX分00秒                                                                                                    |
| 浸       残高服会         え出金明細照会         ご       振込         ご       振込         回       税金・各種         料金の払込       除血         ご       定期         :::       サービス一覧 | <ul> <li>各種類会</li> <li>&gt; 残高照会</li> <li>&gt; 入出金明細照会</li> <li>&gt; 取引履歴照会</li> <li>&gt; 取引履歴照会</li> <li>&gt; 振込</li> <li>&gt; 振込</li> <li>&gt; 振込予約販済</li> <li>&gt; 振込予約取消</li> <li>&gt; 振込たメンテナンス</li> <li>&gt; 税金・各種料金の払込</li> </ul> | <ul> <li>お客様情報の変更手続き         <ul> <li>利用限度額変更</li> <li>Eメール設定</li> <li>契約者氏名変更</li> </ul> </li> <li>ワンタイムパスワード変更         <ul> <li>ワンタイムパスワード利用開始</li> <li>ワンタイムパスワード利用申止</li> </ul> </li> </ul> |
|                                                                                                    | 資產運用                                                                                                    |                                                                                                    |
|                                                                                                    |                                                                                                    | X 閉じる                                                                                                    |

- (パソコン編)
- (2)下記の画面になるので「シリアル番号」「ワンタイムパスワード」を入力し、「ログイン時の ワンタイムパスワード認証要否」を選択します。

ワンタイムパスワード情報の登録後、「資金移動用パスワード」を入力して「登録」ボタン をクリックします。

セキュリティを高めるためにも、ログイン時にワンタイムパスワードを「認証する」 設定にしていただくことを推奨します。

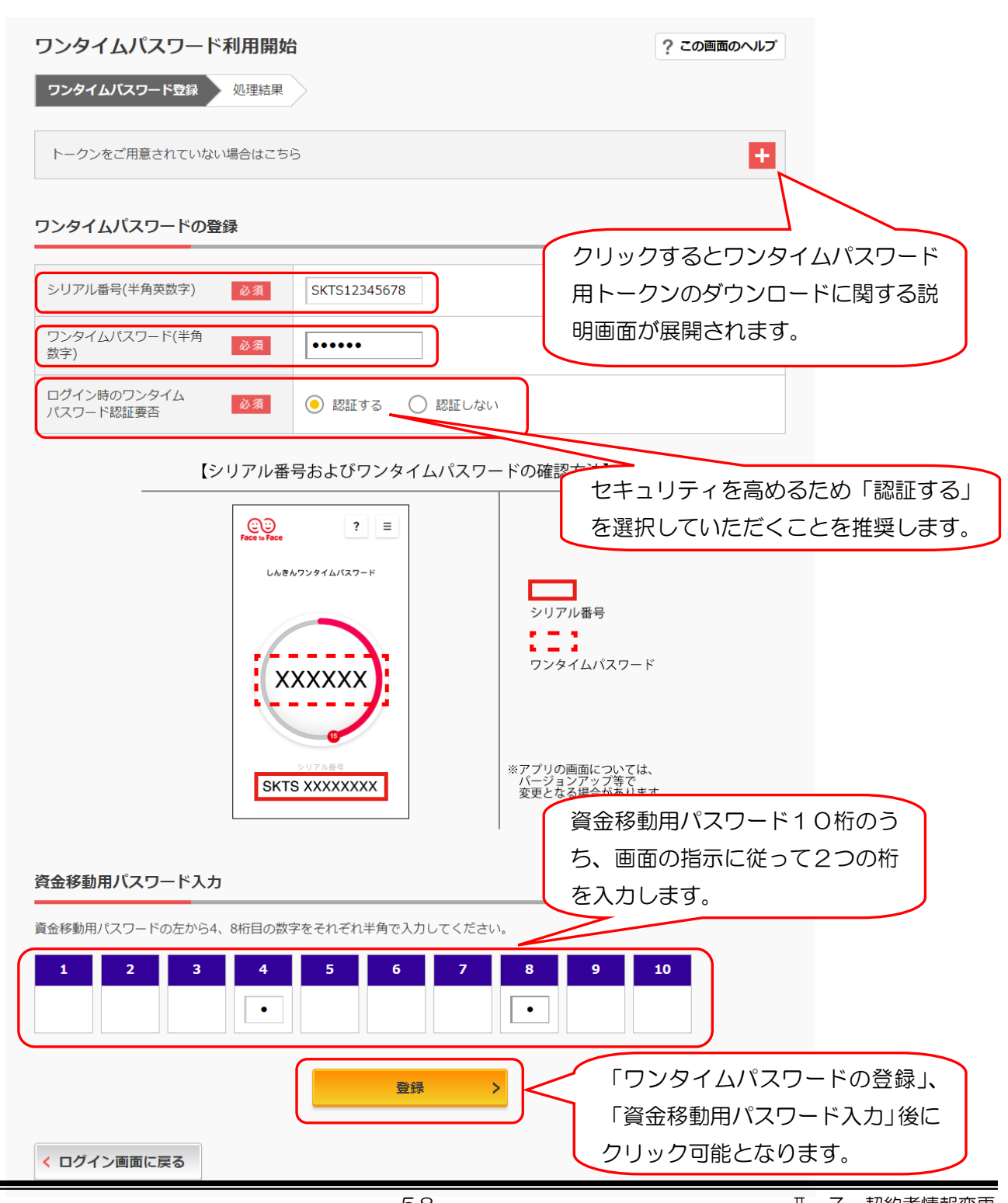

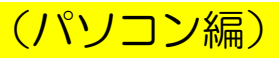

#### (3)下記の画面が表示され、処理が完了となります。

| ワンタイムパスワード利用開始                                                              |              | ? この画面のヘルプ |  |
|-----------------------------------------------------------------------------|--------------|------------|--|
| ワンタイムパスワード登録 処理結果                                                           |              |            |  |
| ワンタイムパスワードの利用開始が完了しました。<br>受付番号: 0HTI8CT99Q8R<br>受付時刻: 2018年07月25日16時18分47秒 |              |            |  |
| 登録内容                                                                        |              |            |  |
| シリアル番号                                                                      | SKTS12345678 |            |  |
| ログイン時のワンタイムパスワード認証<br>要否                                                    | 認証する         |            |  |
| < ログイン画面に戻る                                                                 |              |            |  |

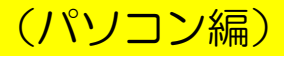

7. ワンタイムパスワード交換(ソフトウェアトークンの交換)

ソフトウェアトークンの交換には、登録済みのトークンと、新たに登録するトークンが必要となります。 登録済みのトークンがスマートフォンの紛失等により用意できない場合は、お手続きが必要となりますの で、当金庫までお問い合せください。

※端末バージョンアップにより、トークンのシリアル番号が変更されてしまう場合があります。この場合、 登録済みのトークンは使用不可となってしまうため、お手続きが必要となります。

(1)以下のいずれかの操作により、ワンタイムパスワード交換処理画面を表示させます。 【ログイン画面から操作する場合】

- ① ログイン画面にあるワンタイムパスワードの「交換」ボタンをクリックします。
- ② 「契約者 | D」、「ログインパスワード」を入力して「次へ」ボタンをクリックします。

|                                                     | 標準 拡大 ? ヘルプー覧                              | ワンタイムパスワード交換                                                                                                    |
|-----------------------------------------------------|--------------------------------------------|----------------------------------------------------------------------------------------------------|
|                                                     | ? この画面のヘルプ                                 | 利用者認証 現ワンタイムパスワードの登録 新ワンタイムパスワードの認証 処理開始                                                                                                    |
| 契約者ID(利用者番号)                                        | <b>し</b><br>ワンタイムバスワード                     | ワンタイムバスワードの交換を開始します。                                                                                                    |
| バスワード<br>ビジンドウエアキーボード入力<br>ログイン<br>ログイン でお用りの場合はこちら | 利用開始     >       交換     >       利用中止     > | <ul> <li>● トークンの交換について</li> <li>・ トークンの交換には、現在登録しているトークンと新しく登録するトークンの両方をご用意ください。</li> <li>・ スマートフォンや)(ソコン、ハードウェアトークンの試練・紛失等により現在登録しているトークンが使用できない場合は、ワンタイムパスワードの交換ができませんので、当金庫までお問合せください。</li> </ul> |
|                                                     | ■ <u>2&gt;944/122</u> =Foご報告               | トークンの準備方法について                                                                                                    |
|                                                     |                                            | 契約者ID(利用者番号)・ログインバスワードの入力                                                                                                    |
|                                                     |                                            | 契約者ID (利用者醫导) 必須 Abcd1234                                                                                                    |
|                                                     |                                            | ログインパスワード 必須 ・・・・・・・・・・・・・・・・・・・・・・・・・・・・・・・・・・・                                                                                                    |
|                                                     |                                            | ×~ >                                                                                                    |
| 【ログイン後のメイン画面か                                       | ら操作する場合】                                   | < 戻る                                                                                                    |

メイン画面の「サービス一覧」ボタンをクリックし、展開されたサービス一覧メニューの「ワンタイムパスワード交換」をクリックします。

| <b>鬠</b> 豊橋信用                                                                                                 |                                                                                                    | 標準 拡大 ? ヘルプー覧 [♪ ログアウト]                                                                                                    |
|----------------------------------------------------------------------------------------------------|----------------------------------------------------------------------------------------------------|----------------------------------------------------------------------------------------------------|
|                                                                                                    |                                                                                                    | 前回ログイン:20XX年XX月XX日 XX時XX分00秒                                                                                                    |
| 浸 残高原会         浸 入出金明網照会         認 近         調 近         認 税金・各種         弊金の払込         資 定 期         注 サービス一覧 | <ul> <li>各種照会</li> <li>美高照会</li> <li>入出金明細照会</li> <li>取引履歴照会</li> <li>取引履歴照会</li> <li>振込</li> <li>振込</li> <li>振込特累照会</li> <li>振込予約照会</li> <li>振込予約取消</li> <li>振込予約取消</li> <li>振込予約取消</li> <li>振込予約取消</li> <li>振込予約取消</li> <li>振込予約取消</li> <li>振込予約取消</li> <li>振込予約取消</li> <li>振込先メンテナンス</li> <li>税金・各種料金の払込</li> <li>資産運用</li> <li>) 定期預入</li> </ul> | <b>お客様情報の変更手続き</b> <ul> <li>利用限度額変更</li> <li>Eメール設定</li> <li>契約者氏名変更</li> </ul> <li>セキュリティ設定 <ul> <li>ログイン時認知設定</li> <li>ワンタイムパスワード利用開始</li> <li>ワンタイムパスワード利用甲止</li> </ul> </li> |
|                                                                                                    | <ul> <li>▶ 定期解約</li> <li>▶ 定期口座照会</li> </ul>                                                                                                    |                                                                                                    |
|                                                                                                    |                                                                                                    | メ 閉じる                                                                                                    |

(2)下記の画面になるので、現在ご利用中の「ワンタイムパスワード」を入力し、「次へ」ボタンをクリックします。

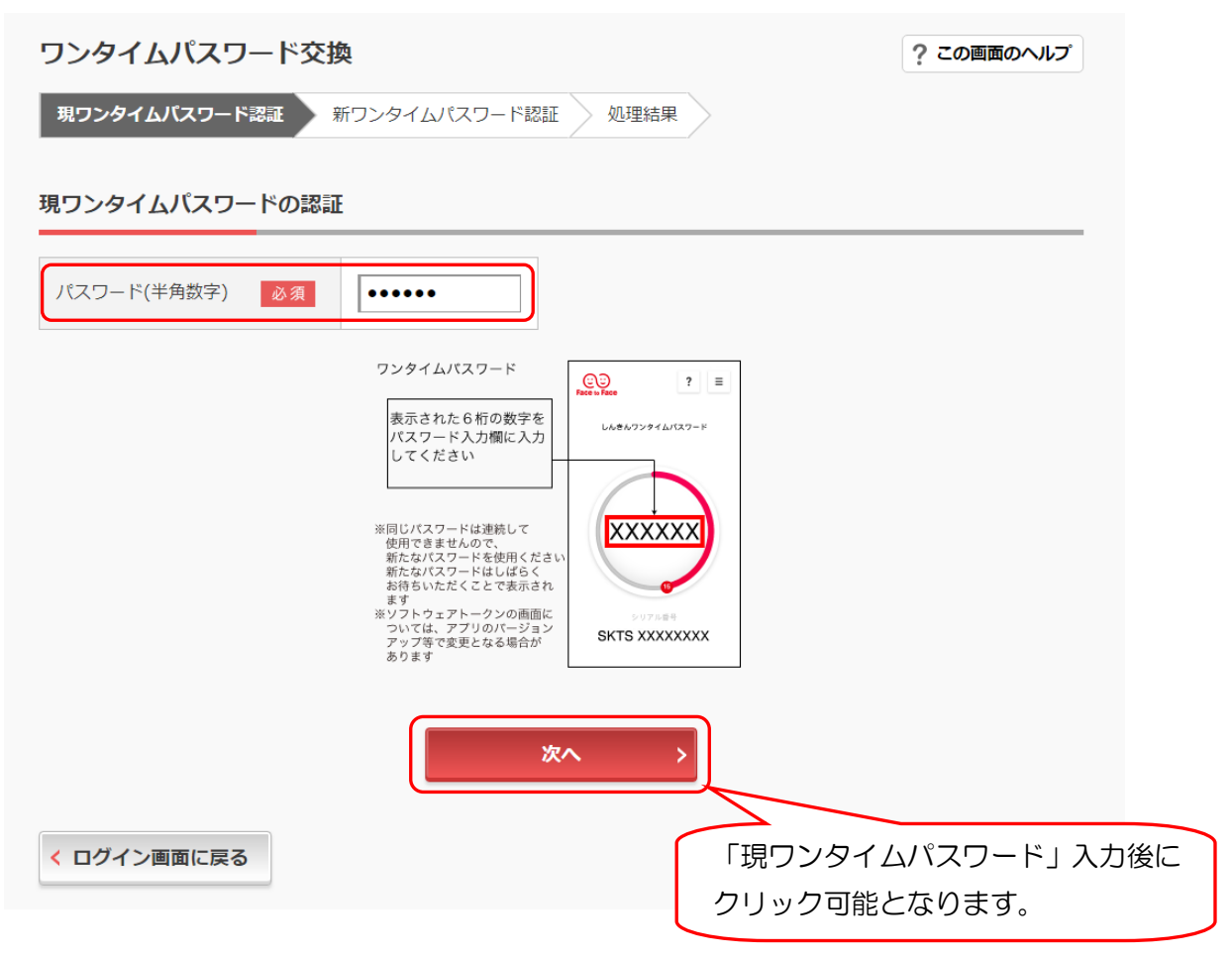

(パソコン編)

(3) 下記の画面になるので、新たにご利用するソフトウェアトークンの「シリアル番号」、「ワン タイムパスワード」を入力し、「登録」ボタンをクリックします。

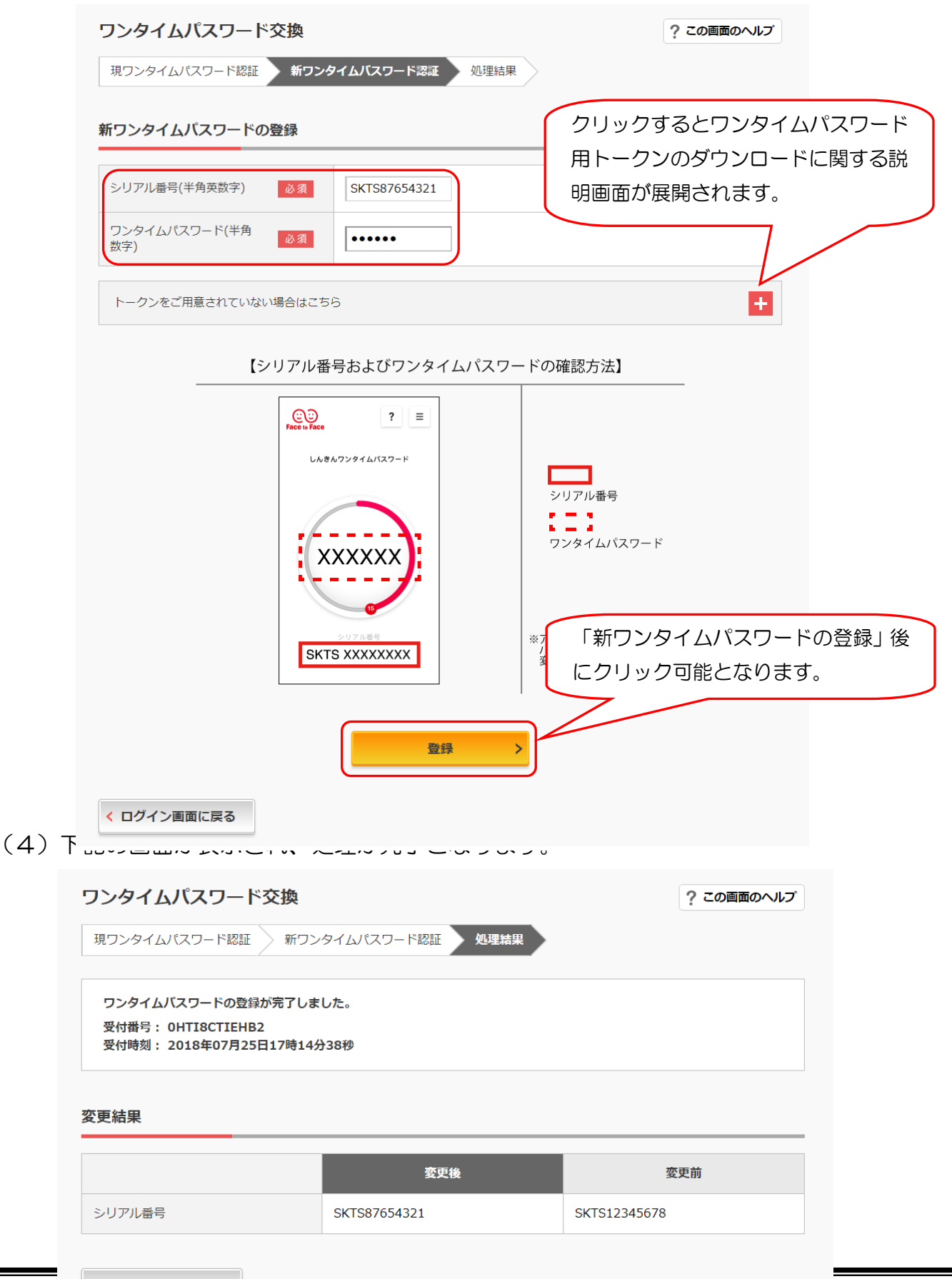

(パソコン編)

(パソコン編)

8. ワンタイムパスワード利用中止 ワンタイムパスワードの利用を中止します。

> セキュリティを高めるためにも、引き続き、ワンタイムパスワードをご利用していた だくことを推奨します。

- (1)以下のいずれかの操作により、ワンタイムパスワード利用中止処理画面を表示させます。 【ログイン画面から操作する場合】
  - ① ログイン画面にあるワンタイムパスワードの「利用中止」ボタンをクリックします。
  - ② 「契約者 | D」、「ログインパスワード」を入力して「次へ」ボタンをクリックします。

| ☆ 書橋信用金庫  xp+y-rx  ##                                                                                                    | ワンタイムパスワード利用中止                                                                                                    |
|----------------------------------------------------------------------------------------------------|----------------------------------------------------------------------------------------------------|
| ? この画面のヘルプ                                                                                                    | 利用者認証 フンタイムパスワード認証 処理開始                                                                                                    |
| 契約者ID (利用者置号)<br>「スワード<br>バスワード<br>ビビ ソフトウェアキーボード入力<br>ログイン<br>・<br>・<br>・<br>・<br>・<br>・<br>・<br>・<br>・<br>・<br>・<br>・<br>・                                                                                                    | <ul> <li>ワンタイムバスワードの利用を中止します。</li> <li>トークンの利用中止について</li> <li>トークンの利用中止には、現在登録しているトークンをご用意ください。</li> <li>スマートフォンやパソコン、ハードウェアトークンの故障・紛失等により現在登録しているトークンが使用できない場合は、ワンタイムパスワードの利用中止ができませんので、当金庫までお問合せください。</li> </ul>                                                                                                    |
|                                                                                                    | 契約者ID(利用者番号)・ログインバスワードの入力                                                                                                    |
|                                                                                                    | 契約者ID (利用者番号)                                                                                                    |
|                                                                                                    | ログインパスワード<br>参 編<br>・・・・・・・・・・・・・・・・・・・・・・・・・・・・・・・                                                                                                    |
|                                                                                                    | x~ >                                                                                                    |
| 【ログイン後のメイン画面から操作する                                                                                                    |                                                                                                    |
| メイン画面の「サービス一覧」ボタン                                                                                                    | ンをクリックし、展開されたサービス一覧メニューの                                                                                                    |
| 「ワンタイムパスワード利用中止」を                                                                                                    | クリックします。                                                                                                    |
| 警豊橋信用金庫 文字サイズ 🐺 拡大                                                                                                    | ? ヘルプー覧 □ □ クァウト                                                                                                    |
| 前回(                                                                                                    | ログイン:20XX年XX月XX日 XX時XX分00秒                                                                                                    |
| A pinke A A A A A A A A A A A A A A A A A A A                                                                                                    | 客様情報の変更手続き                                                                                                    |
|                                                                                                    | <ul> <li>▶ 利用限度額変更</li> <li>▶ Eメール設定</li> <li>▶ 1000 × 1000 × 10000 × 1000 × 1000 × 10000 × 1000 ×</li></ul> |
|                                                                                                    | > 契約百広石変更<br>(キュリティ設定)                                                                                                    |
| ■ 料金の払込 Krew > 振込<br>振込 * 振込                                                                                                    | > ログインパスワード変更<br>> ログイン時限証録定                                                                                                    |
| ぼし 予約照会     おお ()     おお ()     おま ()     おま ()     おま | <ul> <li>&gt; ワンタイムパスワード利用開始</li> <li>&gt; ワンタイパスワードを換</li> </ul>                                                                                                    |
|                                                                                                    | > ワンタイムパスワード利用中止                                                                                                    |
| 資産運用                                                                                                    |                                                                                                    |
| <ul> <li>&gt; 定期預入</li> <li>&gt; 定期解約</li> </ul>                                                                                                    |                                                                                                    |
| > 定期口座照会                                                                                                    |                                                                                                    |
| × 閉じる                                                                                                    |                                                                                                    |
|                                                                                                    |                                                                                                    |

(2)下記の画面になるので「ワンタイムパスワード」と「資金移動用パスワード」を入力し、 「利用中止」ボタンをクリックします。

| ワンタイムパスワード利用中止                                                                                      | ? この画面のヘルプ                                       |
|----------------------------------------------------------------------------------------------------|--------------------------------------------------|
| ワンタイムパスワード認証 処理結果                                                                                   |                                                  |
| 利用中止                                                                                                |                                                  |
| パスワード(半角数字) 必須                                                                                      |                                                  |
| ワンタイムバスワード 展示されたら桁の数字をしなってドスカ海に入力してください **********************************                          | 資金移動用パスワード10桁のう<br>ち、画面の指示に従って2つの桁<br>を入力します。    |
| 資金移動用パスワードの左から5、6桁目の数字をそれぞれ半角で入力してください。                                                             |                                                  |
| 1     2     3     4     5     6     7     8       .     .     .     .     .     .     .     .     . | 9 10                                             |
| 利用中止                                                                                                | 「ワンタイムパスワード」、「資金移<br>動用パスワード」入力後にクリック<br>可能とないます |
| く ログイン画面に戻る                                                                                         | しまになりみる。                                         |

(3)下記の画面が表示され、処理が完了となります。

| ワンタイムパスワード利用中止                                                            | ? この画面のヘルプ |
|---------------------------------------------------------------------------|------------|
| ワンタイムパスワード認証 処理結果                                                         |            |
| ワンタイムパスワードの利用を中止しました。<br>受付番号: 0HTI8CTV9P82<br>受付時刻: 2018年07月25日18時49分14秒 |            |
| < ログイン画面に戻る                                                               |            |

(パソコン編)